# **W@M Enterprise** Installationsanleitung Installation Guide Guide d'installation

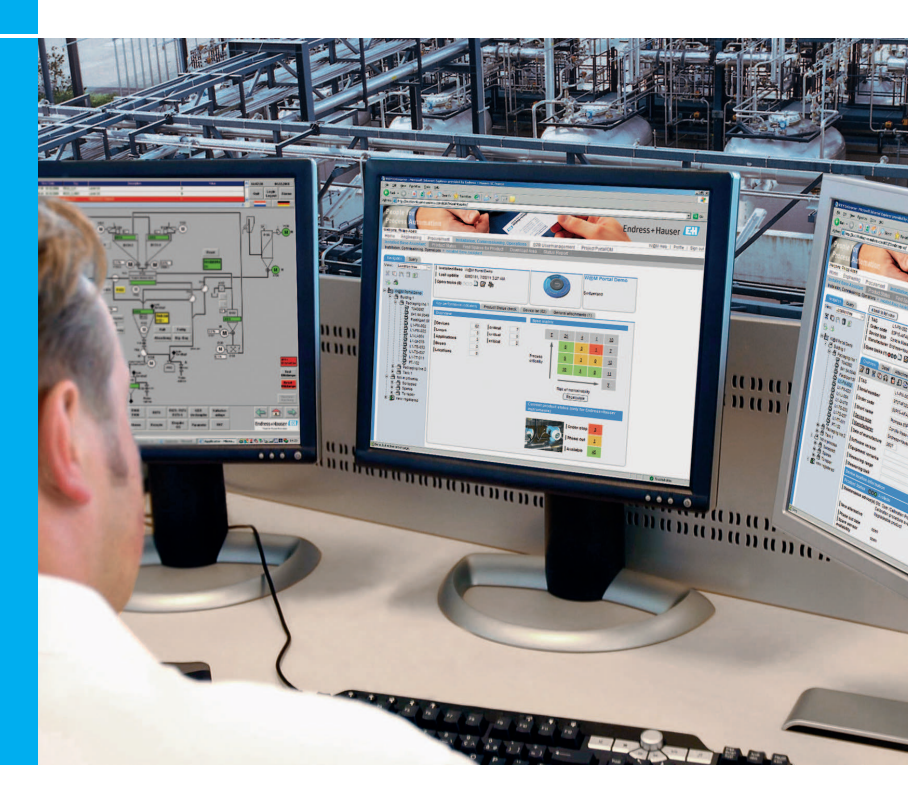

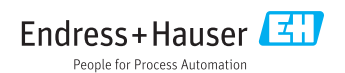

Endress+Hauser

# 1. Systemanforderungen

#### 1.1. W@M Enterprise Server

W@M Enterprise wird auf einem zentralen Server installiert.

Mindestanforderungen an W@M Enterprise:

- CPU: 1,5 GHz oder höher
- RAM: 2 GB RAM oder mehr
- Festplattenspeicherplatz: min. 5 GB (abhängig von der Größe der installierten Basis)
- Betriebssystem: Microsoft<sup>®</sup> Windows XP, Windows 2003 Server, Windows 2008 R2, Windows 7

Empfohlene Voraussetzungen an W@M Enterprise:

- RAM: 8 GB RAM
- Festplattenspeicherplatz: 5 GB
- 64 bit Betriebssystem: Windows 2008 R2, Windows 7 64 bit

Zur Installation unter Windows sind Administratorrechte erforderlich. Weiterhin wird eine Verbindung zum Internet empfohlen, um Informationen für Endress+Hauser Produkte automatisch darzustellen sowie den Download neuer Gerätedaten aus dem W@M Portal zu ermöglichen. Alternativ kann das System bei Bedarf mit dem Internet verbunden werden, um neue Gerätedaten und Produktverfügbarkeitsinformationen zu laden.

#### Proxy Einstellungen:

Die Konfiguration der Proxies für den Zugriff auf das Internet erfolgt direkt nach der Installation bei der Eingabe der Lizenzinformationen. Diese Einstellung kann jederzeit in der W@M Enterprise Administration geändert werden.

#### Firewall Einstellungen:

Bei Installation als Windows-Service muss der Prozess tomcat6.exe den Zugriff auf die Adressen https://portal.endress.com (Port 80) und http://www.endress.com (Port 80) erhalten.

Bei Installation ohne Windows-Service muss der Prozess java.exe Zugriff auf die Adressen https://portal.endress.com (Port 80) und http://www.endress.com (Port 80) erhalten.

Bitte stellen Sie sicher, dass weder eine lokal installierte Desktop Firewall (zum Beispiel die Windows Firewall) noch eine externe Firewall in Ihrem Netzwerk diese Verbindungen blockiert!

Mindestanforderungen an die Clients sind:

- Bildschirmauflösung 1024x768 oder höher
- Verbindung zum Server über das lokale Netzwerk
- Microsoft Internet Explorer 6 und 8 oder Firefox 24. F
  ür andere Browser gibt es keine garantierte Unterst
  üzung
- Für den automatisierten Zugang zu Produktinformationen von Endress+Hauser ist eine Internet Verbindung empfohlen

Der W@M Enterprise Server muss für die Client Systeme auf dem bei der Installation festgelegten Port (Standard ist 8080) erreichbar sein. Stellen Sie sicher, dass die Server Firewall Zugriffe auf diesem Port akzeptiert.

### 2. Windows Benutzerrechte

Für die Installation von W@M Enterprise werden Administratorrechte benötigt.

Für die Client Systeme mit Zugriff auf einen W@M Enterprise Server werden keine speziellen Rechte benötigt. Der Zugriff auf das Server-Netzwerk muss gewährleistet sein.

# 3. Installation W@M Enterprise

- 1) Starten Sie auf der W@M Enterprise Installations-CD die Datei "WamEnterprise\_Vx.yy.zz.exe".
- 2) Wählen Sie die Sprache für den Installationsprozess aus. Bestätigen Sie mit "OK".

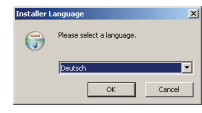

3) Klicken Sie "Weiter>" um mit der Installation fortzufahren.

| Endress+Hauser            | Willkommen beim Installations-<br>Assistenten für W@M Enterprise                                                                                                    |
|---------------------------|----------------------------------------------------------------------------------------------------|
| Contraction of the second | Dieser Assistert wird Sie durch die Instalation von WBM<br>Enterprese begieten.<br>Es wird enterfehre von der Instalation die anderen<br>Programme au schleifen, dans bestamte Systemidaeien<br>driven Ikudate nater werden Norme.<br>Kilden Sie auf Weiter, um fortzalfahren. |
|                           | Weiter > Abbrechen                                                                                                    |

4) Wählen Sie, ob W@M Enterprise als Windows Service eingerichtet werden soll. Durch Anwahl dieser Option wird W@M Enterprise bei jedem Start von Windows automatisch gestartet. Wählen Sie diese Option nicht, muss W@M Enterprise nach dem Starten von Windows manuell gestartet werden. Klicken Sie "Weiter>".

| 81  | lhr System                 |                                                                                                    | _ 🗆 🗙  |
|-----|----------------------------|----------------------------------------------------------------------------------------------------|--------|
| End | dress+Hauser 🖽             | Systemvoraussetzung<br>Her wird überprüft, ob die Arwendung auf diesem Rechn<br>installiert werden kann. | er     |
|     | Thre Systemeinstellunger   |                                                                                                    | _      |
|     | Betriebssystem:            | Windows XP                                                                                               |        |
|     | Java Home: C               | C:\Program Files\Endress+Hauser\WamEnterprise\jre6                                                       |        |
|     | Admin Berechtigung:        | false 🔲 Als Service ethnichten                                                                           |        |
|     |                            |                                                                                                    |        |
|     |                            |                                                                                                    |        |
|     |                            |                                                                                                    | _      |
| NJ  | soft Instal bystem v2.45 - | < Zurück Weiter > Abbr                                                                                   | rechen |

 Lesen und akzeptieren Sie die Nutzungsbedingungen. Klicken Sie auf "Weiter>".

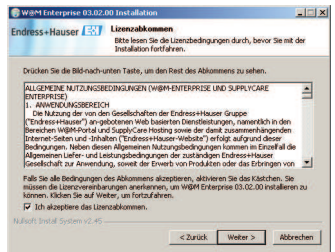

 Wählen Sie das Zielverzeichnis f
ür die W@M Enterprise Installation. Klicken Sie auf "Weiter>".

| 🗑 ₩@M Enterprise 03.02.                                                                | 0 Installation                                                                        |                                                                     | _                                    |
|----------------------------------------------------------------------------------------|---------------------------------------------------------------------------------------|---------------------------------------------------------------------|--------------------------------------|
| Endress+Hauser 🖽                                                                       | Zielverzeichnis auswä<br>Wählen Sie das Verzeich<br>Installiert werden sol.           | <b>ihlen</b><br>nis aus, in das W@M En                              | terprise 03.02.00                    |
| WIDM Enterprise 03.02.00<br>anderes Verzeichnis installi<br>anderes Verzeichnis aus. K | wird in das unten angegeb<br>ren möchten, klicken Sie a<br>cken Sie auf Welter, um fo | ene Verzeichnis installier<br>uf Durchsuchen und wäl<br>rtzufahren. | rt. Falls Sie in ein<br>hlen Sie ein |
| Zelverzeichnis<br>Strogram Filos Ender                                                 | ss+Hauser)                                                                            | Durc                                                                | hsuchen                              |
| Benötigter Speicher: 1.0GE<br>Verfügbarer Speicher: 590                                | OMB                                                                                   |                                                                     |                                      |
|                                                                                        | < Z                                                                                   | urück Wetter >                                                      | Abbrechen                            |

 Wählen Sie den Datenbanktyp und den Server Port. Bitte beachten Sie, dass Sie einen freien Port verwenden. Klicken Sie auf "Weiter>".

| ress+Hauser 🔛            | Angaben zur Datenbankverbindung<br>Diese Einstellung muss nur geändert werden, wenn Sie ihren<br>eigenen, vorhandenen Datenbankserver verwenden. |
|--------------------------|----------------------------------------------------------------------------------------------------|
| Datenbank                |                                                                                                    |
| Datenbank                | Derby / embedded                                                                                                    |
| Dialekt                  | org.hibernate.dialect.DerbyDialect                                                                                                    |
| Verbindungs-URL          | jdbc:derby://localhost:1527/wam;create=true                                                                                                    |
| DB Benutzer              | wam                                                                                                    |
| DB Passwort              | ***                                                                                                    |
| Server                   |                                                                                                    |
| Port                     | 8080                                                                                                    |
| soft Instal System v2.45 |                                                                                                    |
|                          | < Zurück Weiter > Abbrechen                                                                                                    |

8) Wählen Sie den Startmenü-Ordner aus. Klicken Sie auf "Weiter>".

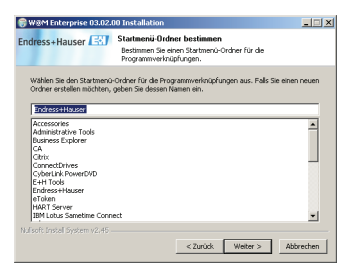

9) Zum Abschluss des Setup werden in der Installationsübersicht nochmals alle gewählten Optionen angezeigt. Mit "
Zurück" können diese Einstellungen nochmals geändert werden. Mit "Installieren" wird die Installation gestartet.

| - Setup Übersicht:     |                                           |   |
|------------------------|-------------------------------------------|---|
| Als Windows Service    | П                                         |   |
| Datenbank:             | Derby / embedded                          | _ |
| Server Port:           | 8080                                      |   |
| Startmenü:             | Endress+Hauser\WamEnterprise              |   |
| Installations Verzeich | nis: D:\Apps\Endress+Hauser\WamEnterprise |   |
|                        |                                           |   |
|                        |                                           |   |

10) Zum Abschluss der Installation klicken Sie auf "Fertig stellen". Abhängig von den Systemeigenschaften kann der Installationsprozess mehrere Minuten dauern. Nach der Installation erscheint das Konfigurationsfenster, in dem administrative Daten eingegeben werden müssen.

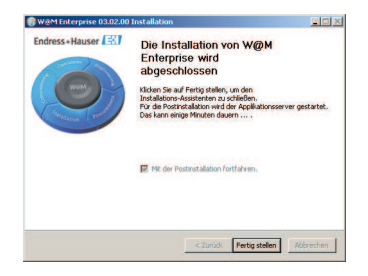

## 4. Installation abschließen

Geben Sie die notwendigen Daten in die Felder ein. Die mit \* gekennzeichneten Daten sind den Lizenzinformationen zu entnehmen, die Sie mit der Produkt CD erhalten haben. Notieren oder drucken Sie diese Daten aus. Bei Verlust des Administrator-Namens und/oder Administrator Kennworts ist eine Neuinstallation der Software notwendig!

| Einrichtung der Anw             | endung W@M Enterprise:                   |                     |   |
|---------------------------------|------------------------------------------|---------------------|---|
| atte füllen Sie alle Fekler aus | und drücken Sie anschließend 'Speichern' |                     |   |
| -                               |                                          |                     |   |
| 8                               |                                          |                     |   |
| Administrator                   |                                          |                     | - |
| Vorname                         |                                          | Hachname            |   |
| Benutzername                    |                                          | E-Mail              |   |
| Passwort                        |                                          | Passwort bestätiger | 1 |
| Customer Data                   |                                          |                     |   |
| Kundennummer                    |                                          | Firmenname          |   |
| Produkt-Seriennummer            |                                          |                     |   |
| Mail Server                     |                                          |                     |   |
| Server                          |                                          | Port                |   |
| Authentication User             |                                          | Password            |   |
| Proxyeinstellungen              |                                          |                     |   |
| Host                            |                                          | Port                |   |
| Keine Proxy Hosts               |                                          |                     |   |
| Server URL                      |                                          |                     |   |
| Server URL                      | http://localhost:8080                    |                     |   |
| Produkt J inzenschlüsse         |                                          |                     |   |
|                                 |                                          |                     |   |

Folgende Daten müssen eingegeben werden:

Vorname des Administratorbenutzers Vorname Nachname Nachname des Administratorbenutzers Benutzername Die Login-ID des Administratorbenutzer (Auf Groß- und Kleinschreibung achten) E-Mail Die E-Mail Adresse des Administratorbenutzers Passwort Passwort des Administratorbenutzers (Auf Groß- und Kleinschreibung achten) Kundennummer\* Ihre Kundennummer bei Endress+Hauser. Die Kundennummer muss exakt wie in den Lizenzinformationen angegeben eingetragen werden, ansonsten wird der Download von Endress+Hauser Gerätedaten aus dem W@M Portal nicht funktionieren!

| Firmenname*<br>Produkt-Seriennummer* | Ihr Firmenname<br>Seriennummer Ihrer W@M Enterprise<br>Installations-CD                                                                                                    |
|--------------------------------------|----------------------------------------------------------------------------------------------------|
| Mail Server                          | Der Aktivitäten Planer in W@M Enterprise<br>kann automatische E-Mail Benachrichtigungen<br>versenden um die Benutzer über anstehende<br>Aufgaben zu informieren. Um diese Funktion<br>zu ermöglichen muss eine Mailserveradresse<br>und ein Port festgelegt werden. Der Mailserver<br>kann auch zu späterer Zeit in der W@M<br>Enterprise Administration eingetragen werden. |
| Proxyeinstellungen                   | Tragen Sie die Proxyeinstellungen für Ihr<br>Netzwerk ein, so dass W@M Enterprise mit<br>dem Endress+Hauser Server kommunizieren<br>kann um aktuelle Daten berunter zu laden                                                                                                    |
| Produkt Lizenzschlüssel*             | Geben Sie den Lizenzschlüssel ein, um die<br>Installation zu aktivieren.                                                                                                    |

Schließen Sie die Installation ab, indem Sie auf das Diskettensymbol oben links klicken. Sie erhalten eine Übersicht der Lizenzdaten angezeigt. Nach der Bestätigung mit "OK" werden Sie zur Anmeldung an W@M Enterprise weitergeleitet.

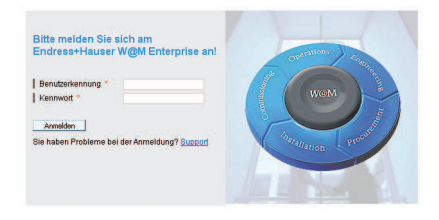

# 1. System requirements

### 1.1. W@M Enterprise Server

W@M Enterprise needs to be installed on a central server.

Minimum Requirements for W@M Enterprise:

- CPU: 1.5 GHz or faster
- RAM: 2 GB RAM or more
- Disc space: min. 5 GB (depends on the size of the installed base)
- Operating system: Microsoft<sup>®</sup> Windows XP, Windows 2003 Server, Windows 2008 R2, Windows 7

Recommended Requirements for W@M Enterprise:

- RAM: 8 GB RAM
- Disc space: 5 GB
- 64 bit operating system: Windows 2008 R2, Windows 7 64 bit

The server itself should have internet connection so that all information for Endress+Hauser products is displayed automatically. The system can also be connected periodically to the internet to replicate new instruments and product status information.

#### Proxy settings:

If your network requires a proxy to connect to the internet, please make sure you configure the proxy in the W@M Enterprise installation or later via the W@M Enterprise diagnostics in the Admin part of the application.

#### Firewall settings:

Installed as service: process tomcat6.exe must be able to connect to https:// portal.endress.com and to http://www.endress.com via port 80 Not as service: process java.exe must be able to connect to https://portal. endress.com and to http://www.endress.com via port 80

Please ensure that neither a desktop firewall installed on the server (e.g. the Windows Firewall) nor a external firewall in your network blocks this connections.

Clients connecting to the server should meet the following system requirements:

- Screen resolution: 1024 x 768
- Network connection to the server
- Browser: Internet Explorer 6 and 8 or Firefox 24. Other browsers may work but there is no guarantee or support
- Internet connection for automated product information for Endress+Hauser equipment recommended

The W@M Enterprise server must be reachable by the client via the port you defined in the installation process (default: 8080) – please make sure that the server firewall accepts requests on this port.

## 2. Windows user rights

For the installation of W@M Enterprise administrator rights are necessary.

For the clients connecting to a W@M Enterprise server there are no special user rights necessary, only access to the network source where the server is located and a supported web browser.

## 3. Installing W@M Enterprise

- 1) Start the installer from the W@M Enterprise installation CD-ROM and follow the steps
- 2) Choose the language for the installation process from the available options in the drop down menu.

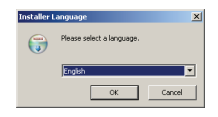

3) Click "Next" to start the installation

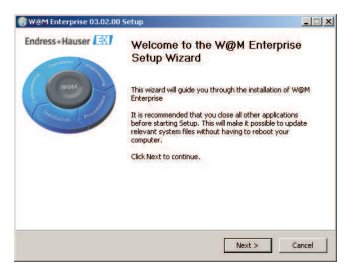

Endress+Hauser

4) Choose whether W@M Enterprise should be installed as a service or not. If W@M Enterprise is installed as a service it is automatically started in the background every time the computer boots up as a Windows service. This is the typical setting for the client/server installation. If you want to use W@M Enterprise only locally on a computer, do not check this option.

| Your environment se       | tions | Now it will be verified, if the settings of your computer are<br>sufficient to install the application. |  |
|---------------------------|-------|----------------------------------------------------------------------------------------------------|--|
| Operating System:         | •     | Windows XP                                                                                              |  |
| Admin right:              | 0     | false 📄 Install os service                                                                              |  |
|                           |       |                                                                                                    |  |
| ulsoft Install System v2. | 45    |                                                                                                    |  |

5) When prompted to accept the License Agreement, please read it carefully and then check the box and click "Next" if you agree with it.

| ndress+Hauser                                                                                                    | License Agreement                                                                                                    |       |
|----------------------------------------------------------------------------------------------------|----------------------------------------------------------------------------------------------------|-------|
|                                                                                                    | Please review the license terms before installing WBM Enterp<br>03.02.00.                                                                                                    | orise |
| Press Page Down to see th                                                                                                    | ne rest of the agreement.                                                                                                    |       |
| GENERAL TERMS AND CO                                                                                                    | NDITIONS OF USE (WIDM-ENTERPRISE)                                                                                                    | -     |
| al action to                                                                                                    | red constraint (a. a. 1995M Web Sensitiver and Internet pages) an                                                                                                    |       |
| The use of the web-bar                                                                                                    | but set sices (e.g., regist sice berrices a to a correct pages), as                                                                                                    |       |
| well as the Internet page                                                                                                    | s and contents (hereinafter "Endress+Hauser Web services")                                                                                                    |       |
| viell as the Internet page<br>offered by the companies<br>are subject to these Term                                                                                                    | and contents (hereinafter "Endress+Hauser Web services")<br>of the Endress+Hauser Group (hereinafter "Endress+Hauser)<br>is and Condi-tions. In some cases and to the extent that the                                                                                                    |       |
| vell as the Internet page<br>offered by the companies<br>are subject to these Term<br>acquisition of goods or the                                                                                                    | and contents (c.y., registrive) Todress Hauser Web services?<br>of the Endress Hauser Group (hereinafter Endress Hauser)<br>is and Conditions. In some cases and to the extent that the<br>provision of services is concerned, the General Terms and                                                                                                    |       |
| well as the Internet page<br>offered by the comparies<br>are subject to these Term<br>acquisition of goods or the<br>Conditions of Delivery and<br>applicable, the General Te                                                                                                    | and content (b), thereinafter "Endress-Hauser Webs periods),<br>of the Endress-Hauser Group (hereinafter "Endress-Hauser)<br>and Cond-tions. In some cases and to the extreme that the<br>provision of services is concerned, the General Terms and<br>Services of the applicable Endress-Hauser company, or, if<br>miss and Conditions for the Licensing of Software apply in                                                                                                    |       |
| well as the Internet page<br>offered by the companies<br>are subject to these Term<br>acquisition of goods or the<br>Conditions of Delivery an<br>applicable, the General Te<br>addition to these General                                                                                                    | and contents (hereinather "Content in a services) of the Endershift asser (Hose Index Hasser (Hose Index Hasser (Hose Index Hasser)), and the endershift asser (Hose Index Hasser) and the endershift asser (Hose Index Hasser) and the endershift assert (Hose Index Hasser) and the endershift assert (Hose Index Hasser), and (Hose Index Hasser) and (Hose Index Hasser), and (Hose Index Hasser) and (Hose Index Hasser)                                            | •     |
| In use of the wee-ba-<br>wee as the internet, page<br>offered by the companies<br>are subject to these Term<br>equisition of goods of the<br>Conditions of Delayery an<br>applicable, the General Te<br>addition to these General<br>If you accept the terms of<br>agreement to instal William                                    | and octoris () hereardly "Contex-Hause Web service")<br>of the Indexestive coup hereardless. Londers Hause<br>and Conditions, in some cases and to the activit that the<br>Devices of the applicable hereds, however, the context here<br>merical conditions for the Licensing of Software apply in<br>Terms and Conditions of Use.                                                                                                    | •     |
| The use of the weet-bar<br>well as the Internet, page<br>offered by the companies<br>are subject to these Term<br>couplishing of goods or th<br>Conditions of Delivery an<br>applicable, the General T<br>addition to these General<br>If you accept the terms of the<br>agreement to install Wight                               | and controls (hereard) the "Driven-Hause Web service")<br>of the Indeest-Hause Web service")<br>and Conditions. In some cases and to the extent that the<br>provision of enrices is concremed, the dresser it may and<br>merity of the service of the service of the service that the<br>provision of enrices is concremed, the dresser it may and<br>merity of the service of the service of the service of the<br>merity of conditions for the Licensei of Software apply in<br>Tensian of Conditions of Use.<br>The agreement, dick the check how below. You must accept the<br>Enricements Of Condition. Click then to continue.                                                                                                    | -     |
| The use of the week-bar<br>well as the internet, page<br>offered by the comparies<br>are subject to these Term<br>couplication of goods or th<br>Conditions of Delvery and<br>applicable, the General T<br>addition to these General<br>of systement to instal Wight<br>of a coept the terms of the<br>cont Instal System V.4 for | and control (Seriendine Tradinan-Husaer Walt annotes)<br>and control (Seriendine Tradinan-Husaer Walt annotes)<br>and Conformation and annotes and annotes Hashing<br>Series of the application for Series Husaer company, or, if<br>annotes and the series of the series of the company, or, if<br>the series of the application for Series Husaer company, or, if<br>the series of the series of the series of the series of the<br>series of the series of the series of the series of the<br>the series of the series of the series of the series of the<br>the series of the series of the series of the series of the<br>the series of the series of the series of the series of the<br>the series of the series of the series of the series of the<br>the series of the series of the series of the series of the<br>the series of the series of the series of the series of the<br>series of the series of the series of the series of the<br>series of the series of the series of the series of the<br>series of the series of the series of the series of the series of the<br>series of the series of the series of the series of the series of the<br>series of the series of the series of the series of the series of the<br>series of the series of the series of the series of the series of the series of the<br>series of the series of the series of the series of the series of the series of the<br>series of the series of the seri | -     |

6) Then choose the installation directory. Be sure to select a disk drive with enough space, especially if you want to upload a lot of attachments later on. Click "Next" to continue.

| 🗑 W&M Enterprise 03.02.0                                     | 00 Setup                                                                                                    | _ I X    |
|--------------------------------------------------------------|----------------------------------------------------------------------------------------------------|----------|
| Endress+Hauser 🖽                                             | Choose Install Location<br>Choose the folder in which to install W@M Enterprise 03                            | 1.02.00. |
| Setup will install WQM Ente<br>folder, click Browse and sele | rprise 03.02.00 in the fallowing folder. To instal in a differ<br>ect another folder. Click Next to continue. | ent      |
| Destination Folder                                           | Browse                                                                                                    |          |
| Space required: 1.0GB                                        |                                                                                                    |          |
| hhane exerense: 231/440                                      |                                                                                                    |          |
| Nullsoft Instell System v2.45 -                              | <back next=""></back>                                                                                         | Cancel   |

7) You will now be prompted to select the Data Base type and the server port. If you want to install W@M Enterprise locally on a computer just leave the settings as they are. If you want to install a client/server base W@M Enterprise Professional, be sure to select a port that is free and accessible from the network where the server is installed. The default is port 8080.

| ess+nauser     | You only have to modify the default setting if you plan to us<br>your own database server installation. |
|----------------|----------------------------------------------------------------------------------------------------|
| Data base      |                                                                                                    |
| Data base      | Derby / embedded                                                                                        |
| Dialect        | org.hibernate.dalect.DerbyDialect                                                                       |
| Connection URL | jdbc:derby://localhost:1527/wam;create=true                                                             |
| DB User        | wam                                                                                                    |
| DB Password    |                                                                                                    |
| Server         |                                                                                                    |
| Port           | 0000                                                                                                    |

 Choose the start menu folder where W@M Enterprise will have its shortcut icons.

| 🗑 W&M Enterprise 03.02.0                                                                                                    | 10 Setup                                                                                    | _ X        |
|----------------------------------------------------------------------------------------------------|---------------------------------------------------------------------------------------------|------------|
| Endress+Hauser 🖾                                                                                                    | Choose Start Menu Folder<br>Choose a Start Menu Folder for the WigM Enterpris<br>shortcuts. | e 03.02.00 |
| Select the Start Menu folde<br>can also enter a name to c                                                                                                    | r in which you would like to create the program's shor<br>reste a new folder.               | touts. You |
| Endress+Hauser                                                                                                    |                                                                                             |            |
| Accessories<br>Administrative Tools<br>Busines Explorer<br>CA<br>Cibit<br>ConnectDrives<br>CyberLink PowerPVD<br>EHH Tools<br>Endress+Hauser<br>eToken<br>Hart Server<br>IBM Lotus Sametime Conn | ect                                                                                         | •          |
| Nulsoft Instal System v2.45                                                                                                    | < Back Mext >                                                                               | Cancel     |

 On the "Installation summary" page you can verify your selection. If everything is ok, click "Install" to start the installation.

| Setup Overview: |                                      |
|-----------------|--------------------------------------|
| As Service:     |                                      |
| Data Base:      | Derby / embedded                     |
| Server Port:    | 8080                                 |
| Start Menu:     | Endress+Hauser/WamEnterprise         |
| Install Path:   | D:\Apps\Endress+Hauser\WamEnterprise |
|                 |                                      |
|                 |                                      |

10) At the end of the installation the server will be started after clicking the "Finish" button. After about a minute of loading time a browser window will be opened which leads to the post installation screen where you can add the licensing data to finalize your installation.

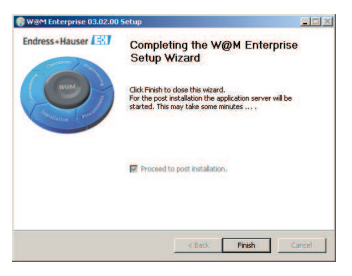

## 4. Finalizing installation

Fill out the fields according to the supplied data from Endess+Hauser. Please be careful to make sure that the information used for the administrator user access is not lost. Only the administrator user is able to make changes to the W@M Enterprise settings.

| Ward Enterprise Initia<br>Rease til in all fields and press?<br>Admin User<br>Firisk Hanne<br>User Id<br>Password<br>Customer Data | I configuration.<br>the save D.doni | Last Hame                                                                                                    |  |
|----------------------------------------------------------------------------------------------------|-------------------------------------|----------------------------------------------------------------------------------------------------|--|
| Please fill in all fields and press<br>Admin User<br>Firist Ilame<br>User Id<br>Password<br>Customer, Deta                         | the save Buttoni                    | Last Hame                                                                                                    |  |
| Admin User<br>First Hame<br>User Id<br>Password<br>Customer Dela                                                                   |                                     | Last liame<br>email<br>Repet                                                                                    |  |
| Admin User<br>First Ilame<br>User Id<br>Password<br>Customer Data                                                                  |                                     | Last llame<br>email<br>Repeat                                                                                   |  |
| Admin User<br>[First Ilame<br>[User Id<br>[Password<br>Customer Data                                                               |                                     | Last Ilame<br> email<br> Repeat                                                                                 |  |
| First Name<br>User Id<br>Password<br>Customer Data                                                                                 |                                     | Last name<br>  email<br>  Repeat                                                                                |  |
| Password<br>Customer Data                                                                                                    |                                     | Repeat                                                                                                    |  |
| Customer Data                                                                                                    |                                     |                                                                                                    |  |
| Customer Data                                                                                                    |                                     |                                                                                                    |  |
|                                                                                                    |                                     |                                                                                                    |  |
| Customer Humber                                                                                                    |                                     | Company llame                                                                                                   |  |
| Product Serial Humber                                                                                                    |                                     | The second second second second second second second second second second second second second second second se |  |
|                                                                                                    |                                     |                                                                                                    |  |
| Mail Server                                                                                                    |                                     | Inut                                                                                                    |  |
| Authentication liser                                                                                                    |                                     | Post                                                                                                    |  |
| [Addition of the set                                                                                                    | 12                                  | (Filling a                                                                                                    |  |
| Proxy Settings                                                                                                    |                                     |                                                                                                    |  |
| Host                                                                                                    |                                     | Port                                                                                                    |  |
| Non Proxy Hosts                                                                                                    |                                     |                                                                                                    |  |
|                                                                                                    |                                     |                                                                                                    |  |
| Server URL                                                                                                    |                                     |                                                                                                    |  |
| Server URL                                                                                                    | http://localhost.8080               |                                                                                                    |  |
| Product License Key                                                                                                    |                                     |                                                                                                    |  |
| License Key                                                                                                    |                                     |                                                                                                    |  |

| First name      | First name of the administrator user    |
|-----------------|-----------------------------------------|
| Last name       | Last name of the administrator user     |
| User Id         | The login Id for the administrator user |
|                 | (Case sensitive)                        |
| email           | email address of the administrator user |
| Password/Repeat | Administrator password (Case sensitive) |
| Customer Number | Endress+Hauser SAP customer number      |

Be sure to type in the customer number in the correct format as supplied by Endress+Hauser to enable the download function for new instruments

| Company Name          | Your company name                                 |
|-----------------------|---------------------------------------------------|
| Product Serial Number | Serial number of your W@M Enterprise              |
|                       | installation CD-ROM                               |
| Mail Server           | The Task Scheduler module inside of               |
|                       | W@M Enterprise can send automatic email           |
|                       | notifications to inform users of due tasks. To    |
|                       | enable this feature a mail server address and     |
|                       | port have to be configured. If you're not aware   |
|                       | of these settings you can leave them empty        |
|                       | and change at a later point of time in the        |
|                       | administrator part of W@M Enterprise.             |
| Proxy Settings        | It is necessary to enter the fitting proxy server |
|                       | settings for your local network to allow          |
|                       | W@M Enterprise to communicate with the            |
|                       | Endress+Hauser server to use some functions       |
|                       | which are only available while connected to the   |
|                       | internet.                                         |
| License Key           | Enter the license key supplied by                 |
|                       | Endress+Hauser to activate your installation      |

Click the save icon on the upper left hand to save your information. The installation will then be finalized and show you the settings according to your license key. You're now forwarded to the login screen where you can log in with the administrator user that you've just specified in the form.

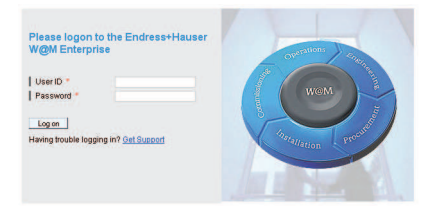

# 1. Caractéristiques du système

#### 1.1. Serveur W@M Enterprise

W@M Enterprise doit être installé sur un serveur.

Caractéristiques minimales requises pour l'installation de W@M Enterprise:

- CPU : min 1.5 GHz,
- RAM : min 2 GB,
- Espace disque : min. 5 GB (l'espace nécessaire dépend de la taille de la base installée)
- Système d'exploitation : Microsoft<sup>®</sup> Windows XP, Windows 2003 Server, Windows 2008 R2, Windows 7

Caractéristiques recommendées pour l'installation de W@M Enterprise:

- RAM : 8 GB,
- Espace disque: 5 GB,
- Système d'exploitation 64 bits: Windows 2008 R2, Windows 7 64 bits

Le serveur doit disposer d'une connexion Internet afin de pouvoir afficher automatiquement les informations relatives aux produits Endress+Hauser. Le système pourra également être connecté périodiquement à Internet afin de répliquer les nouveaux instruments et les informations relatives aux statuts (gestion de l'obsolescence) des instruments.

#### Configuration du Proxy :

Si votre réseau utilise un Proxy, veuillez-vous assurer que celui-ci est également configuré dans W@M Enterprise. Cela peut être réalisé au cours de l'installation de W@M Entreprise ou ultérieurement à l'aide de la fonction Diagnostique dans la partie Admin de l'application.

#### Configuration du pare-feu :

Fichier installé comme un service: le fichier exécutable « tomcat6.exe » doit pouvoir se connecter aux adresses https://portal.endress.com et à http://www. endress.com via le port 80

Fichier pas comme un service: le fichier exécutable « java.exe » doit pouvoir se connecter aux adresses https://portal.endress.com et à http://www.endress. com via le port 80

Veuillez-vous assurer qu'aucun pare-feu installé sur le serveur (par exemple le pare-feu de Windows) ni qu'aucun pare-feu externe sur votre réseau ne bloque ces connexions.

Les clients se connectant au serveur doivent avoir les caractéristiques suivantes :

- Résolution écran : 1024 x 768
- Connexion réseau au serveur
- Explorateur : Internet Explorer 6 et 8 ou Firefox 24. D'autres explorateurs pourraient également être compatibles mais il n'a pas de garantie ni support quant à l'utilisation de W@M Enterprise sur l'un de ces explorateurs.
- Une connexion internet pour accès automatique aux informations sur les produits Endress+Hauser est recommandée

Le serveur W@M Enterprise doit pouvoir être joint par le client via le port que vous avez défini lors de l'installation (par défaut : 8080). Veuillez-vous assurer que le pare-feu du serveur accepte les requêtes sur ce port.

#### 2. Droits des utilisateurs Windows

Pour l'installation de W@M Enterprise les droits administrateurs sont nécessaires.

Pour les clients se connectant au serveur W@M Entreprise, aucun droit spécial n'est nécessaire, seul l'accès au réseau sur lequel le serveur est installé et l'accès un explorateur web compatible sont requis.

### 3. Installation de W@M Enterprise

- 1) Démarrer l'installation à partir du CD-ROM W@M Enterprise et suivre les différentes étapes
- 2) Choisir la langue de l'application dans le menu déroulant

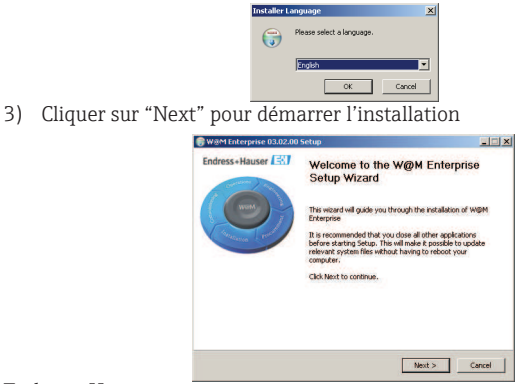

Endress+Hauser

4) Choisir si W@M Entreprise doit être installé comme un service ou non. Si c'est le cas, l'application sera démarrée automatiquement en tâche de fond à chaque fois que Windows démarre. C'est le mode de fonctionnement normal d'une application client/serveur. Si vous souhaitez uniquement utiliser W@M Entreprise localement sur un ordinateur, veuillez décocher cette option.

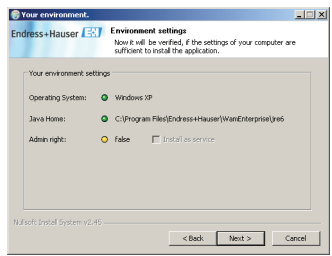

5) Lire attentivement le contrat de licence, puis si vous êtes d'accord, cocher la case "I accept the terms of the License Agreement" et cliquer sur le bouton "Next".

| icense Agreeme<br>Please review the I<br>03.02.00.                                                                                                    | nt<br>icense terms b                                                                                                    | efore installing W(                                                                                                    | pM Enterprise                                                                                                    |
|----------------------------------------------------------------------------------------------------|----------------------------------------------------------------------------------------------------|----------------------------------------------------------------------------------------------------|----------------------------------------------------------------------------------------------------|
| est of the agreeme                                                                                                    |                                                                                                    |                                                                                                    |                                                                                                    |
|                                                                                                    | nt.                                                                                                    |                                                                                                    |                                                                                                    |
| ITTONS OF USE (W)<br>Indicontents (herein<br>the Endress+Hausi<br>nd Condi-tions. In s<br>rovision of services<br>ervices of the applic<br>s and Conditions for<br>rms and Conditions | WH-ENTERPRI<br>M Web Servic<br>after "Endress<br>er Group (here<br>some cases an<br>is concerned,<br>able En-dress<br>r the Licensing<br>of Use.                                                                                                    | ISE)<br>+Hauser Web ser<br>inafter "Endress+<br>d to the extent th<br>the General Terms<br>+Hauser company<br>of Software apply                                                                                                    | ges), as<br>rices")<br>tauser)<br>at the<br>and<br>, or, if<br>(i)                                                                                                    |
| e agreement, click t<br>kerprise 03.02.00.                                                                                                    | he check box I<br>Click Next to c                                                                                                    | below. You must a<br>ontinue.                                                                                                    | ccept the                                                                                                    |
| License Agreement                                                                                                    |                                                                                                    |                                                                                                    |                                                                                                    |
|                                                                                                    |                                                                                                    |                                                                                                    |                                                                                                    |
|                                                                                                    | < Back                                                                                                    | Next >                                                                                                    | Cancel                                                                                                    |
|                                                                                                    | ITTONS OF USE (W)<br>Iservices (e.g., Wa<br>d conterts (herein<br>the Endress)Hause<br>end Conditions. In a<br>rovision of services<br>and Conditions for<br>s and Conditions for<br>mis and Conditions<br>e agreement, click t<br>temprise 03.02.00.1<br>License Agreement | TITORS OF USE (WR44-PITERING)<br>Generating (ag. Weather and the series of<br>discrete (ag. Weather To Dates<br>of connect (ag. Weather To Dates)<br>invities of the applicable End-tass<br>invities of the applicable End-tass<br>invities of the applicable End-tass<br>invities of the applicable End-tass<br>invities of the applicable End-tass<br>invities of the applicable End-tass<br>and Conditions of View.<br>Agreement, disk the check boot<br>kerpine BJ.02:00. Click Heat to c<br>License Agreement.<br>< Back: | TITLAG C/UEC (VIMPA DITERPISE))<br>VICTORS (a.g., VIMPA DEVICES and ALTON (a.g. VICTORS)<br>VICTORS (b.g. VIMPA DEVICES (b.g. VIMPA DEVICES (b.g. VIMP |

- 6) Choisir le répertoire d'installation. Sélectionner un disque avec un espace suffisant, en particulier si vous souhaitez télécharger de nombreux documents ultérieurement. Cliquer sur "Next" pour continuer
- Choisir le type de base de données et le port du serveur. Si vous souhaitez uniquement utiliser W@M Entreprise localement sur un ordinateur, merci.

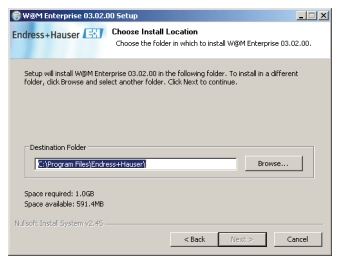

de conserver les valeurs proposées par défaut. Si vous souhaitez installer W@M Entreprise Professional en client/serveur, assurez-vous de choisir un port libre et accessible sur le réseau où le serveur est installé. Le port par défaut est le 8080.

| ress+Hauser 1-3 | You only have to modify the default setting if you plan to u<br>your own database server installation. |  |  |  |  |  |
|-----------------|----------------------------------------------------------------------------------------------------|--|--|--|--|--|
| Data base       |                                                                                                    |  |  |  |  |  |
| Data base       | Derby / embedded                                                                                       |  |  |  |  |  |
| Dialect         | org.hibernate.dalect.DerbyOialect<br>jdbc:derby://localhost:1527/wan;create=true                       |  |  |  |  |  |
| Connection URL  |                                                                                                    |  |  |  |  |  |
| DB User         | wam                                                                                                    |  |  |  |  |  |
| DB Password     | ***                                                                                                    |  |  |  |  |  |
| Server          |                                                                                                    |  |  |  |  |  |
| Port            | 8060                                                                                                   |  |  |  |  |  |
| Port            | 8060                                                                                                   |  |  |  |  |  |

8) Choisir le dossier du menu Démarrer dans lequel le raccourci W@M Entreprise sera installé.

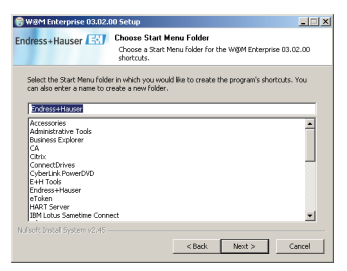

9) Vérifier votre configuration dans la fenêtre "Résumé d'installation". Si les paramètres sont correctes cliquer sur "Install."

| Setup Overview: |                                      |
|-----------------|--------------------------------------|
| As Service:     | E                                    |
| Data Base:      | Derby / embedded                     |
| Server Port:    | 8080                                 |
| Start Menu:     | Endress+Hauser/WanEnterprise         |
| Install Path:   | D:\Apps\Endress+Hauser\WamEnterprise |
|                 |                                      |
|                 |                                      |

10) A la fin de l'installation le serveur doit être redémarré après avoir cliqué sur le bouton "Finish". Après environ une minute de chargement, une fenêtre Windows s'ouvre automatiquement dans laquelle il faut saisir les données de licence pour terminer l'installation.

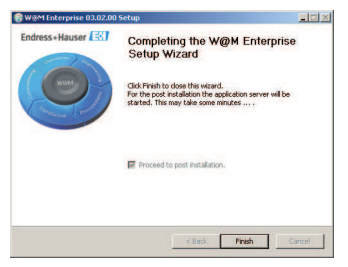

# 4. Terminer l'installation

Remplir les champs en fonction des données fournies par Endress+Hauser. Merci de prendre garde à bien conserver les données relatives aux accès administrateur. Seul l'administrateur est en mesure de modifier la configuration de W@M Enterprise.

| V@M Enterprise initia              | I configuration. |               |
|------------------------------------|------------------|---------------|
| lease till in all fields and press | the save Buttoni |               |
| 8                                  |                  |               |
| Admin User                         |                  |               |
| First llame                        |                  | Last llame    |
| User Id                            |                  | email         |
| Password                           |                  | Repeat        |
| Customer Data                      |                  |               |
| Customer Number                    |                  | Company Ilame |
| Product Serial Humber              |                  |               |
| Mail Server                        |                  |               |
| Server                             |                  | Port          |
| Authentication User                |                  | Password      |
| Proxy Settings                     |                  |               |
| Host                               |                  | Port          |
| Non Proxy Hosts                    |                  |               |
|                                    |                  |               |
| Server URL                         |                  |               |

| First name      |
|-----------------|
| Last name       |
| User Id         |
| email           |
| Password/Repeat |
| Customer Number |

Nom de l'administrateur Prénom de l'administrateur Identifiant de l'administrateur (Attention à la casse) email de l'administrateur Mot de passe administrateur (Attention à la casse) Numéro SAP du Client Endress+Hauser Vérifier de bien renseigner le numéro client Endress+Hauser dans le bon format afin que le téléchargement des données se fasse pour les nouveaux instruments.

| Nom de votre entreprise                                                                                                    |
|----------------------------------------------------------------------------------------------------|
| Numéro de série indiqué sur le CD de W@M                                                                                                    |
| Le module Planificateur de tâches de W@M<br>Enterprise                                                                                          |
| permet d'envoyer des emails automatiquement<br>aux utilisateurs en fonction de tâches à réaliser.                                               |
| Pour activer cette fonction, une adresse email<br>du serveur de messagerie et le port doivent être<br>configurés. Si vous ne connaissez par ces |
| paramètres, vous pouvez laisser les champs                                                                                                    |
| vides dans un premier temps et les renseigner                                                                                                   |
| ultérieurement dans le menu administrateur de                                                                                                   |
| W@M Enterprise.                                                                                                    |
| Il est nécessaire de renseigner les paramètres du                                                                                               |
| serveur Proxy de votre réseau local afin                                                                                                    |
| de permettre à W@M Enterprise de                                                                                                    |
| communiquer avec le serveur Endress+Hauser ;                                                                                                    |
| en effet, certaines fonctions ne sont disponibles                                                                                               |
| qu'en étant connecté à Internet.                                                                                                    |
| Entrer la clé de licence fournie par                                                                                                    |
| Endress+Hauser pour activer l'installation.                                                                                                    |
|                                                                                                    |

Cliquer sur l'icône "Save" qui se situe en haut à gauche de la fenêtre pour enregistrer les données renseignées. L'installation est alors terminée, les paramètres affichés correspondent à votre clé de licence. Vous êtes alors redirigé sur la page de connexion pour vous connecter avec les accès administrateur que vous avez préalablement spécifiés dans la fenêtre de configuration.

| Please logon to the Endress+Hauser<br>W@M Enterprise    | Operations Criticia     |
|---------------------------------------------------------|-------------------------|
| UserID *                                                | WOM                     |
| Log on<br>Having trouble logging in? <u>Get Support</u> | Installation proceeding |
|                                                         | Jan Barris              |

#### Notes

| <br> |      |  |  |      |  |  |      |  |  |
|------|------|--|--|------|--|--|------|--|--|
|      |      |  |  |      |  |  |      |  |  |
|      |      |  |  |      |  |  |      |  |  |
|      | <br> |  |  | <br> |  |  | <br> |  |  |
|      |      |  |  |      |  |  |      |  |  |
|      |      |  |  |      |  |  |      |  |  |
|      |      |  |  |      |  |  |      |  |  |
|      |      |  |  |      |  |  |      |  |  |
| <br> |      |  |  |      |  |  |      |  |  |
| <br> |      |  |  |      |  |  |      |  |  |
|      |      |  |  |      |  |  |      |  |  |
| <br> | <br> |  |  | <br> |  |  | <br> |  |  |
|      |      |  |  |      |  |  |      |  |  |
|      |      |  |  |      |  |  |      |  |  |
|      |      |  |  |      |  |  |      |  |  |
|      |      |  |  |      |  |  |      |  |  |
|      |      |  |  |      |  |  |      |  |  |
|      |      |  |  |      |  |  |      |  |  |
|      |      |  |  |      |  |  |      |  |  |

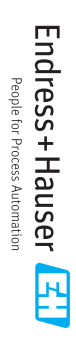

BA01273S/04/A3/01.13 71236348